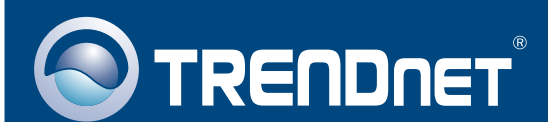

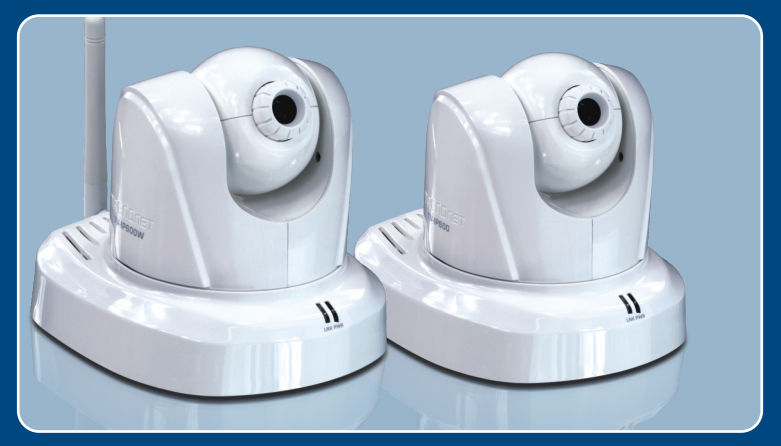

### Guia de Instalação Rápida

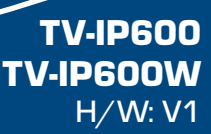

# Índice

| Português                                | 1  |
|------------------------------------------|----|
| 1. Antes de Iniciar                      | 1  |
| 2. Instalação de Hardware e Configuração | 3  |
| Troubleshooting                          | 10 |

### 1. Antes de Iniciar

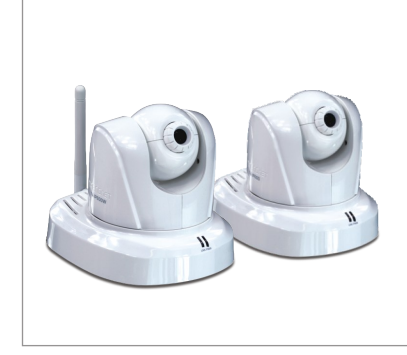

### Conteúdo da Embalagem

- TV-IP600/TV-IP600W
- CD-ROM de Utilitários
- Guia de Instalação Rápida
- Multi-línguas
- 1 Antena Destacáveis de 2 dbi
- Cabo RJ-45
- Suporte de Metal
- Adaptador de Tensão (5V, 2.5A)

### Requisitos de Sistema

- Adaptador Ethernet 10/100 Mbps
- Drive de CD-ROM
- CPU: processador 2 GHz ou superior
- Memória: 256 MB RAM ou superior / 512 MB RAM ou superior (Windows Vista)
- Resolução VGA: 800 x 600 ou superior
- Web Brower: Internet Explorer (6.0 ou superior)
- Ponto de Acesso ou Roteador Wireless (TV-IP600W)
- Servidor de DHCP normalmente roteadores têm servidor de DHCP.

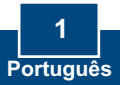

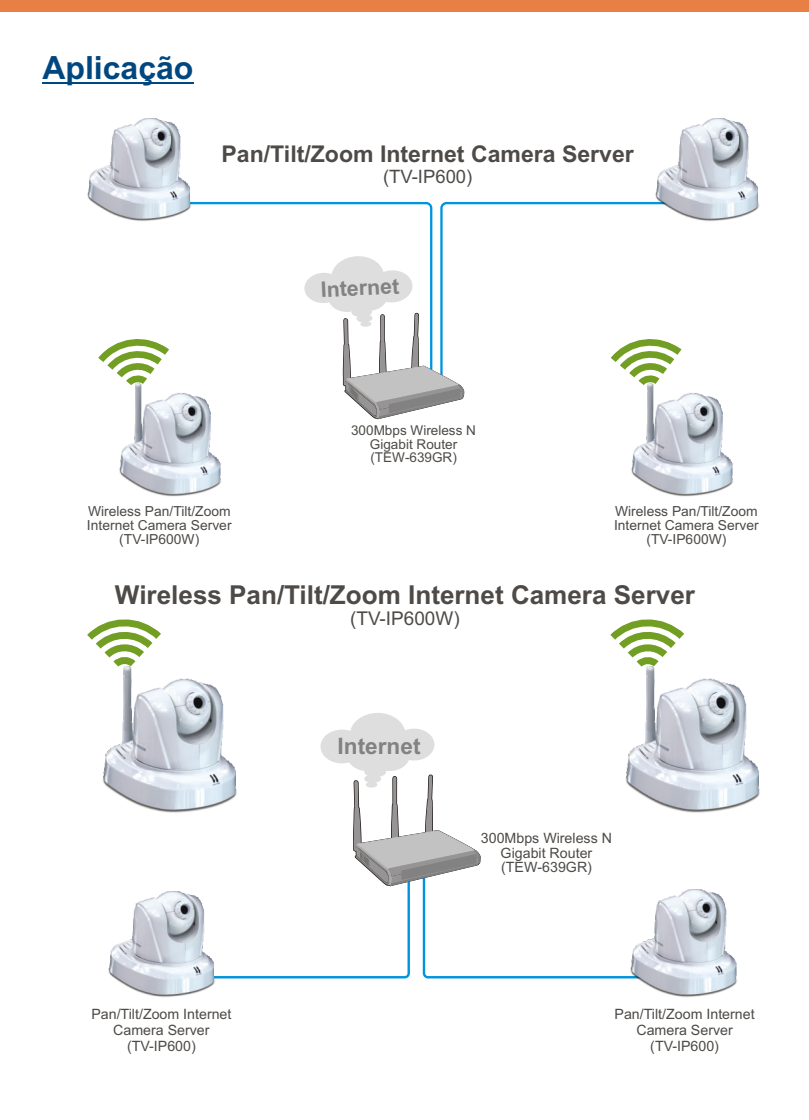

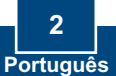

## 2. Instalação de Hardware e Configuração

### Nota:

- 1. Recomenda-se configurar a Câmera IP a partir de um computador cabeado.
- Se você quiser utilizar o software IPViewPro 2.0, gentileza instalar o software clicando Install IPView Pro 2.0 na janela de Autorun e recorrer ao Guia do Usuário no CD para mais informações.

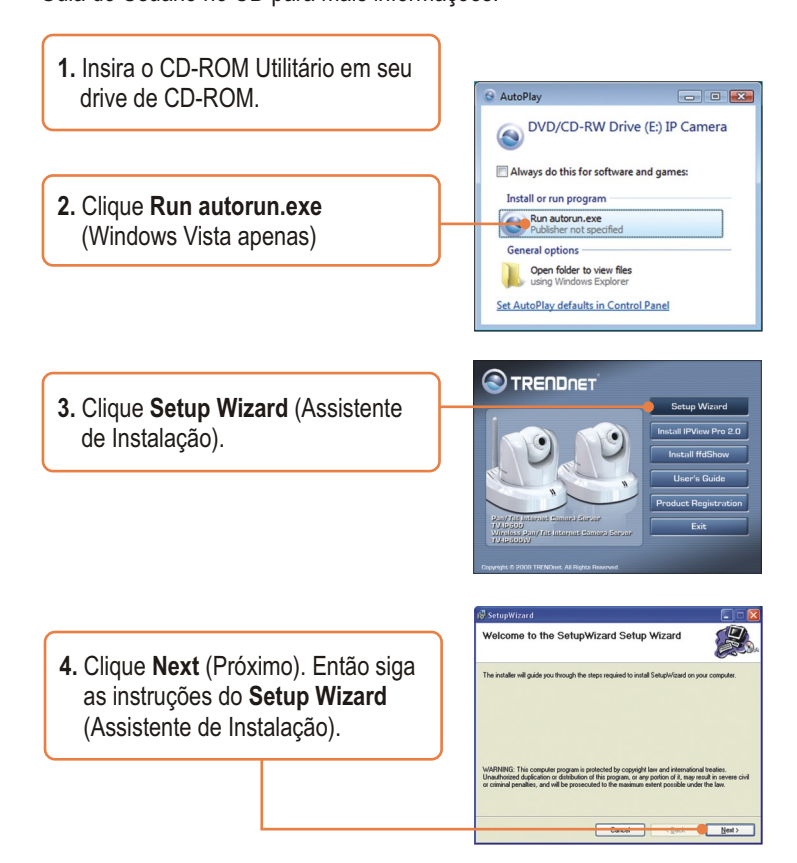

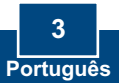

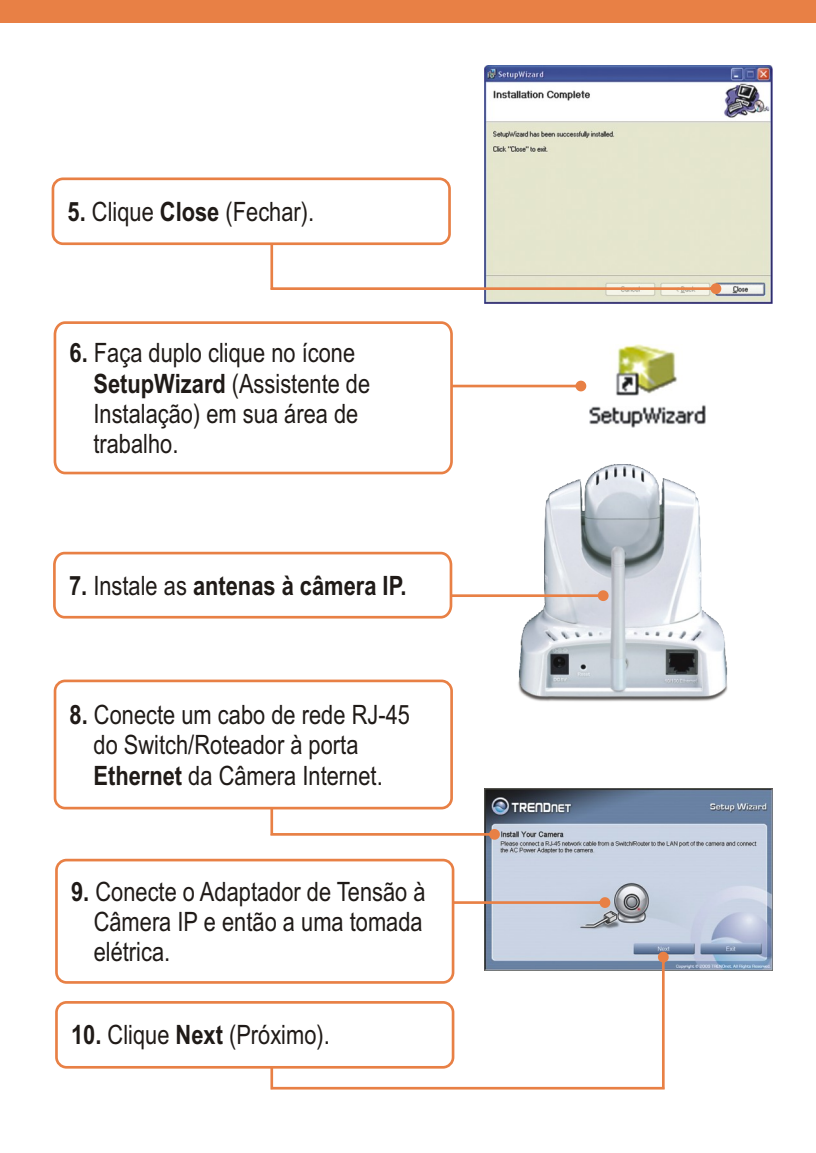

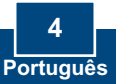

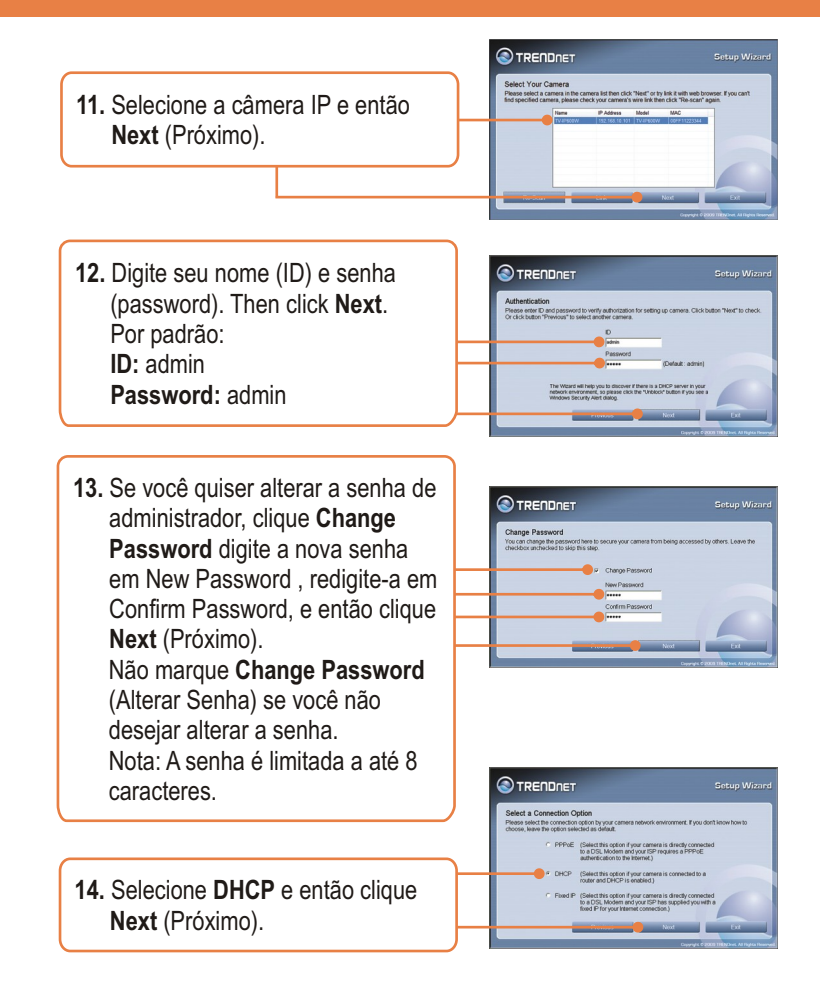

**Nota:** Se seu Servidor de Câmera é o TV-IP600, pule para o passo 18. Se é o TV-IP600W, continue no passo 15.

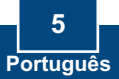

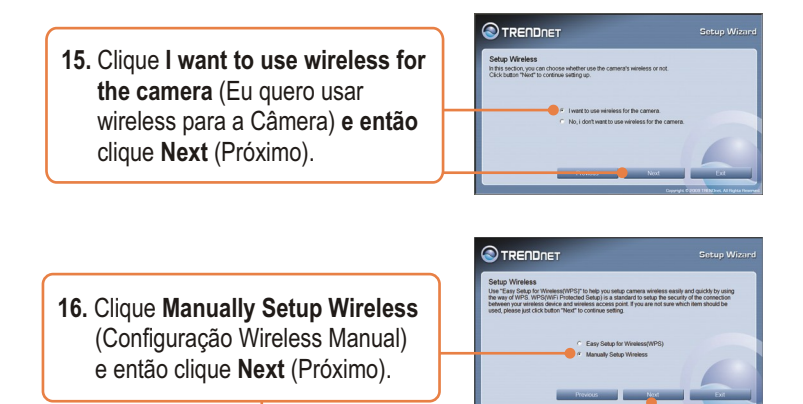

17. Selecione sua rede wireless na lista dropdown (Available AP). Se sua rede wireless não aparecer, digite manualmente o SSID de sua rede wireless. Se você tem criptografia habilitada, selecione Authentication (Autenticação), selecione a Encryption (Criptografia) e digite a chave em Key. Então clique Next (Próximo).

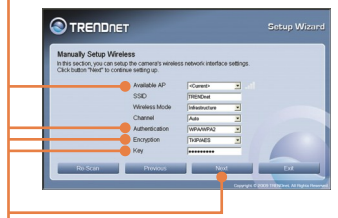

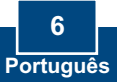

 Configure Camera Name (Nome da Câmera) e Camera Time (Data e Hora da Câmera). Clique Copy Local Time para configurar automaticamente Data e Hora da Câmera de acordo com seu computador. Então clique Next (Próximo).

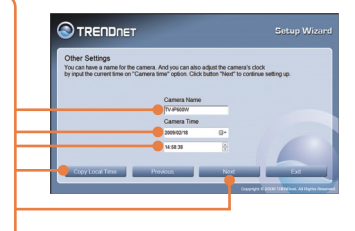

19. Click Next (Próximo).

- **20.** Favor aguardar enquanto as configurações de sua câmera estão sendo salvas.
- 21. Desconecte o cabo RJ-45 e a alimentação elétrica. Religue a alimentação elétrica. Confirme que os LEDs Power e Link estão acesos. Aguarde cerca de 30 segundos enquanto a Câmera IP é reinicializada. Então confirme que os LEDs PWR e LNK estão acesos.

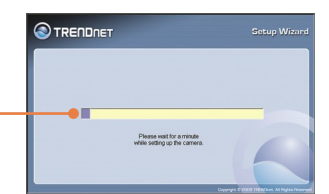

Nota: O TV-IP600W não trabalhará de forma wireless até que o cabo Ethernet seja desconectado dela.

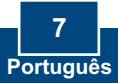

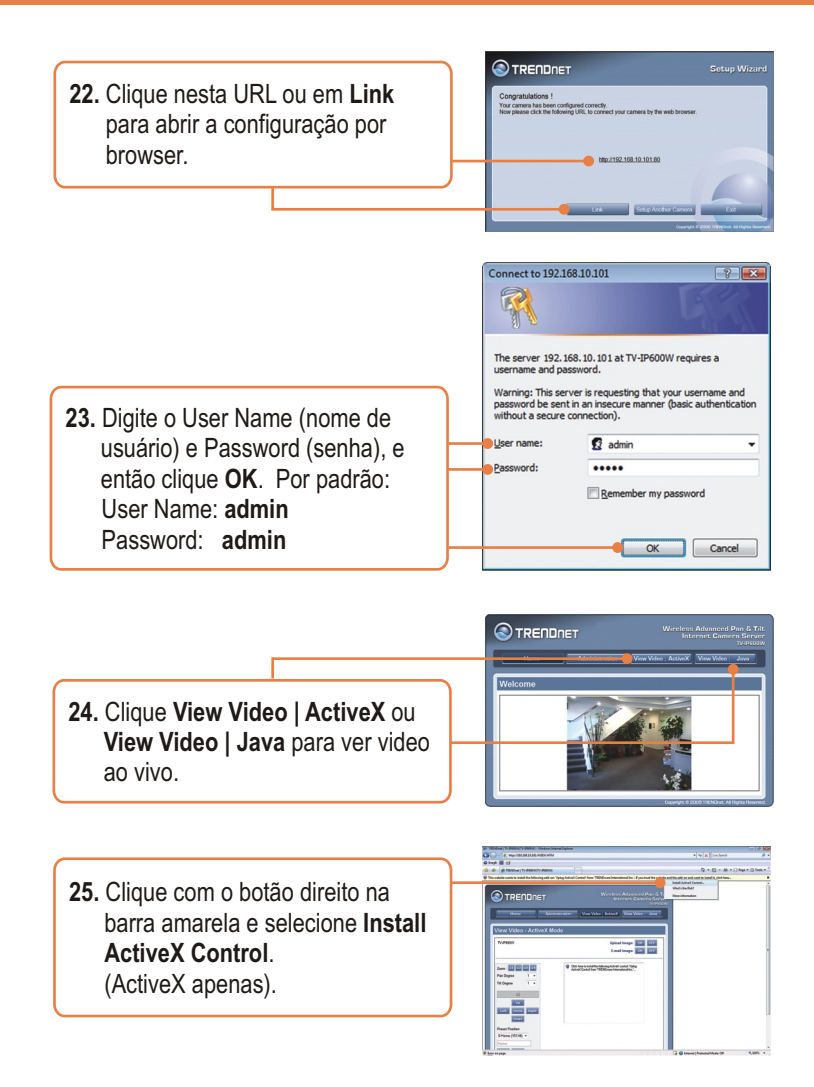

8 Português

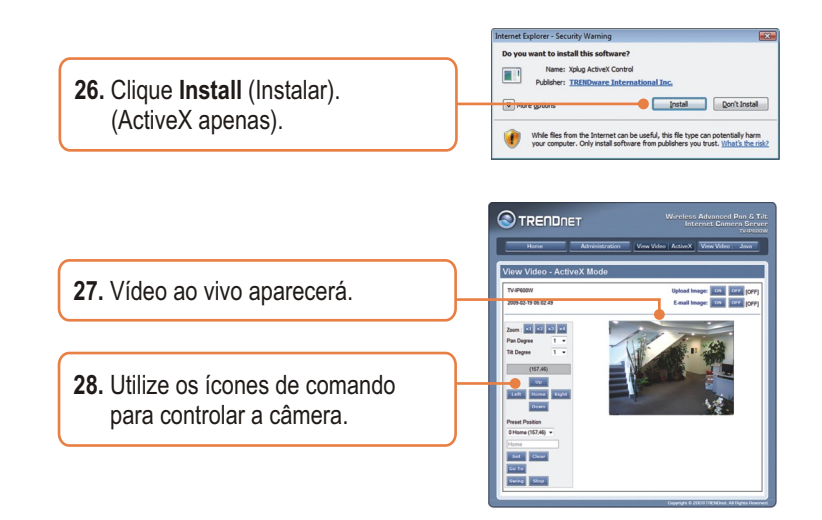

### Sua configuração agora está completa.

Para informações detalhadas sobre esta e outras configurações avançadas do **TV-IP600/TV-IP600W** favor recorrer ao Guia do Usuário incluído no CD-ROM de Utilitários e Driver ou ao website da TRENDnet em www.trendnet.com.

Registre Seu Produto Para garantir o alto nível do service e suporte ao consumidor, por favor tire um minuto para registra seu produto Online em: www.TRENDnet.com/register Agradecemos por ter escolhido TRENDnet

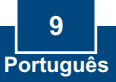

## P1: O assistente de configuração (setup wizard) não consegue detectar minha câmera. O que devo fazer?

R1: Primeiro, verifique se você seguiu todos os passos na seção Instalação do Hardware (Seção 2). Segundo, desabilite qualquer software de firewall como ZoneAlarm ou Norton Internet Security. Se você está usando Windows XP ou Windows Vista, desabilite o firewall embutido. Terceiro, clique em Rescan no assistente de configuração (setup wizard).

## P2: Eu não tenho servidor de DHCP ou DHCP está desabilitado em minha rede e eu não consigo configurar o TV-IP600/TV-IP600W. O que devo fazer?

A2:Primeiro, vá às configurações de TCP/IP em seu computador e defina um endereço IP estático ao adaptador de rede de seu computador na subrede 192.168.10. x. Como o endereço IP de fábrica do TV-IP600/TV-IP600Wé 192.168.10.30, não defina o endereço IP 192.168.10.30 ao adaptador de rede de seu computador. Segundo, abra o Internet Explorer e digite http://192.168.10.30 na barra de endereço.

#### Q3: A imagem está embaçada. Como posso ajustar o foco na Câmera Internet?

A3: Você pode ajustar o foco da Câmera Internet rotacionando as lentes.

#### Q4: Não aparece video ao vivo quando eu clico em Live View. O que devo fazer?

A4: Primeiro, certifique-se de que você está usando um browser que suporta Active X ou Java. Segundo, em utilizando modo Active X, certifique-se de que você adicionou o controle Active X. Veja passos 25 a 26 na Seção 2: Instalação de Hardware e Configuração. Terceiro, em utilizando Java, certifique-se de ter instalada a última versão do Java. Gentileza acessar http://www.java.com para baixar a última versão do Java.

#### Q5: Como eu conecto o TV-IP512WN ao meu roteador ou ponto de acesso wireless?

A5: Certifique-se de que você configurou a câmera para ter os mesmos SSID, chave e modo de criptografia (se disponível). Siga as instruções na seção 2 para configurar a câmera com o SSID e chave de criptografia.

## .Q6: Depois de configurar com sucesso a TV-IP512WN para ficar coerente com as minhas configurações de rede wireless, eu não consigo conectar a câmera.

A6: Primeiro, certifique-se de que a configuração wireless combina com a de sua rede wireless. Segundo, certifique-se de desconectar da câmera o cabo Ethernet e que o LED LINK está piscando vermelho.

#### Q7: Esqueci minha senha. O que devo fazer?

A7: Com um pino ou clip de papel pressione o botão RESET por 15 segundos, e então libere-o. Isto restaurará as configurações às originais de fábrica. Abra o programa Assistente de Instalação (SetupWizard) para descobrir o endereço IP da câmera (veja passo 11 na Seção 2: Instalação de Hardware e Configuração. Se você não tem servidor de DHCP em sua rede, o endereço IP de fábrica é 192.168.10.30. O ID de administrador e a senha de fábrica é admin.

Se você ainda encontrar problemas ou tiver perguntas referentes ao **TV-IP600/TV-IP600W**, favor recorrer ao Guia do Usuário incluído no CD-ROM de Utilitários ou entrar em contato com o Departamento de Suporte Técnico da TRENDnet.

#### Certifications

This equipment has been tested and found to comply with FCC and CE Rules. Operation is subject to the following two conditions:

(1) This device may not cause harmful interference.

(2) This device must accept any interference received. Including interference that may cause undesired operation.

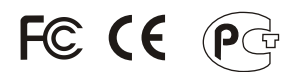

Waste electrical and electronic products must not be disposed of with household waste. Please recycle where facilities exist. Check with you Local Authority or Retailer for recycling advice.

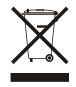

NOTE: THE MANUFACTURER IS NOT RESPONSIBLE FOR ANY RADIO OR TV INTERFERENCE CAUSED BY UNAUTHORIZED MODIFICATIONS TO THIS EQUIPMENT. SUCH MODIFICATIONS COULD VOID THE USER'S AUTHORITY TO OPERATE THE EQUIPMENT.

#### ADVERTÊNCIA

Em todos os nossos equipamentos menciona-se claramente as características do adaptador de tensão necessário para seu funcionamento. O uso de um adaptador diferente do mencionado pode produzir danos físicos e/ou danos ao equipamento conectado. O adaptador de tensão deve operar com voltagem e frequência da energia elétrica domiciliar existente no país ou zona de instalação.

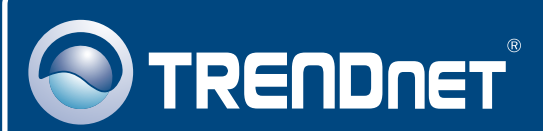

### **Product Warranty Registration**

Please take a moment to register your product online. Go to TRENDnet's website at http://www.trendnet.com/register

### TRENDNET 20675 Manhattan Place

Torrance, CA 90501 USA

Copyright ©2009. All Rights Reserved. TRENDnet.